#### **Purchase a Subscription Plan**

#### **Online Access Requirements**

**Popup Blockers** - either always allow popups from the website (click the flashing tool bar telling user the popup is blocked) or temporarily disable popup blockers.

**Use and Dissemination Agreement** – you must scroll down and accept the agreement to access the website.

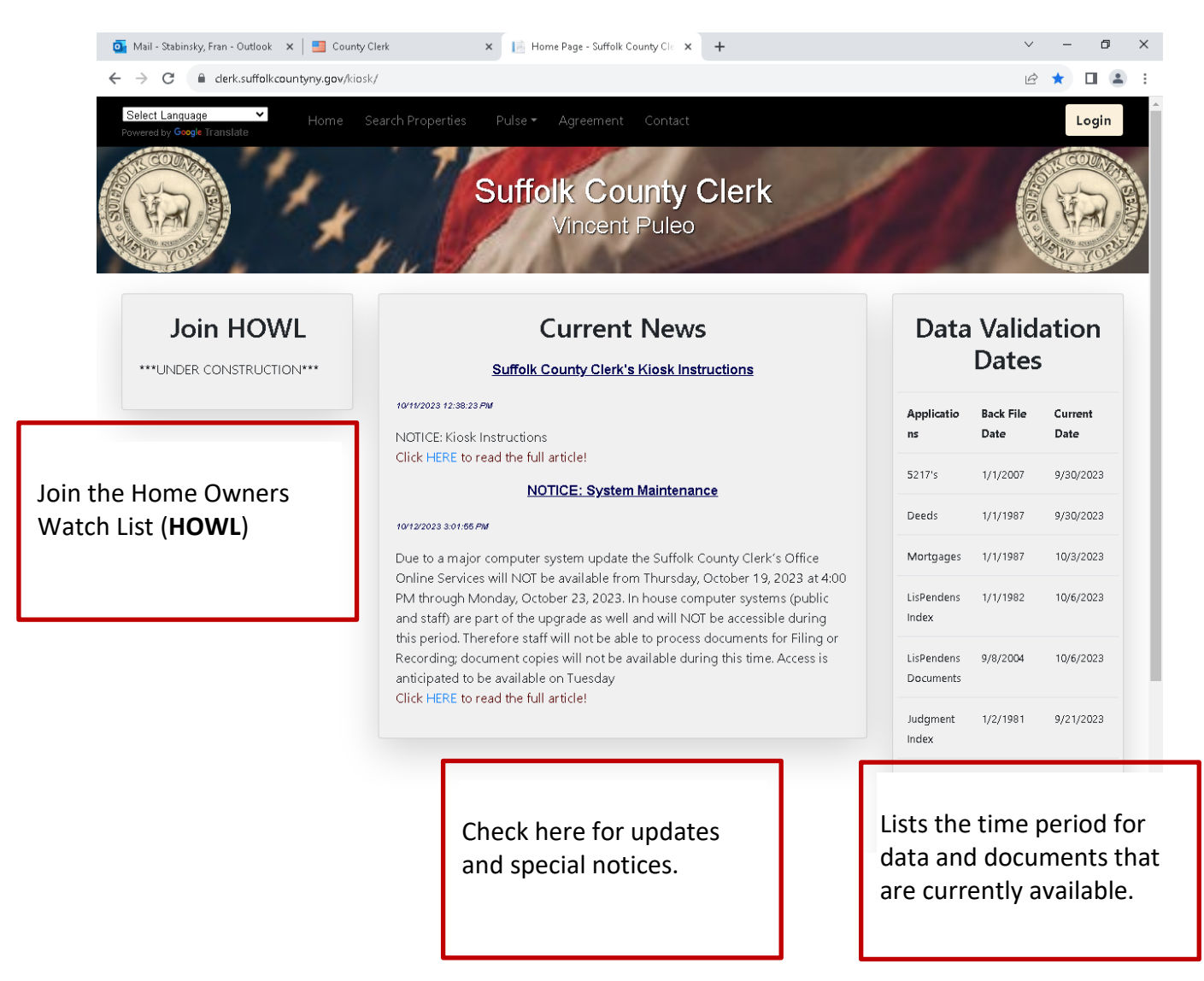

The Home Page will open after accepting the Use and Dissemination Agreement

### An account is required to purchase a subscription.

Click the **Login** button (top right) if you already have an account, enter the **User ID** and **Password** and then click the **Sign In** button.

To create an account, click the **Sign Up** button and enter the Information. When creating your **new password**, be sure to read the *Password Requirements* located above password field. once created you can then **Sign In** with your new User ID and Password.

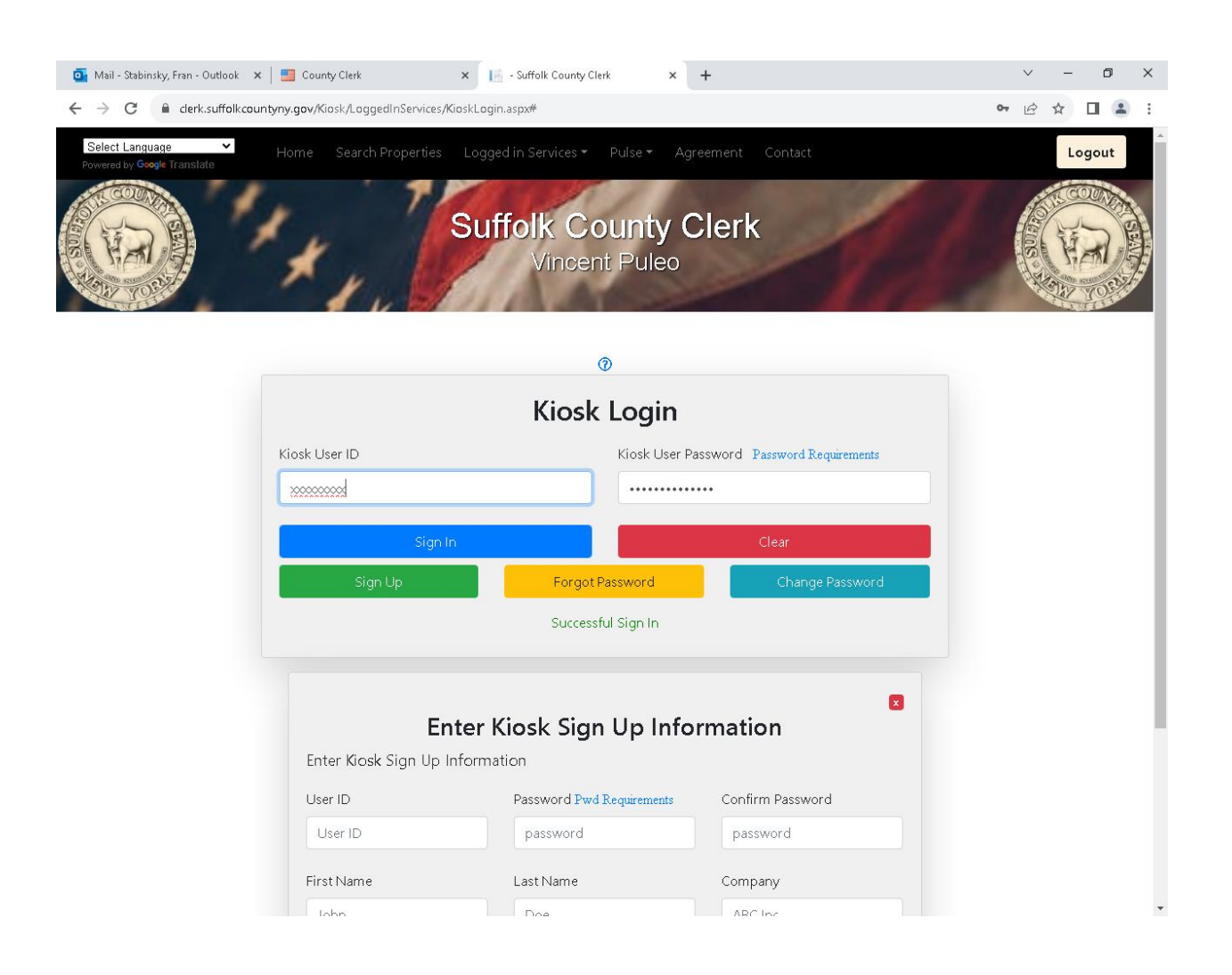

# Logged in Services

Click Logged in Services (black bar at the top of the page), then select Subscriptions and select Add Subscription.

| 🧃 Mail - Stabinsky, Fran - Outlook 🛛 🗙 📔 County Cl |                                         | ~ - Ø X             |              |   |                           |  |  |  |  |
|----------------------------------------------------|-----------------------------------------|---------------------|--------------|---|---------------------------|--|--|--|--|
| ← → C ( erk.suffolk.countyny.gov/Kiosk             | LoggedInServices/AddSubscription        |                     |              |   | 🖻 🆈 🗖 😩 i                 |  |  |  |  |
| Select Language  Powered by Google Translate       | earch Properties – Logged in Services 🛩 | Pulse 👻 Agree       | ment Contact |   | Logout                    |  |  |  |  |
|                                                    | Suffolk C                               | ounty C<br>nt Puleo | lerk         |   | Contraction of the second |  |  |  |  |
|                                                    |                                         | 0                   |              | 1 |                           |  |  |  |  |
|                                                    | Add Su                                  |                     |              |   |                           |  |  |  |  |
|                                                    | Plan                                    |                     |              |   |                           |  |  |  |  |
|                                                    | -Pick A Subscription Plan               |                     |              |   |                           |  |  |  |  |
|                                                    | Plan Description:                       |                     |              |   |                           |  |  |  |  |
|                                                    | Enter Name on card:                     |                     |              |   |                           |  |  |  |  |
|                                                    | First                                   | Last                |              |   |                           |  |  |  |  |
|                                                    | Enter Credit Card Number:               |                     |              |   |                           |  |  |  |  |
|                                                    | Enter CVC2 Code:                        | Enter Expiration    | (MM/YY):     |   |                           |  |  |  |  |
|                                                    | CVC2                                    | Month               | Year         |   |                           |  |  |  |  |
|                                                    | Enter Zip Code:                         |                     |              |   |                           |  |  |  |  |
|                                                    | Zip Code                                |                     |              |   |                           |  |  |  |  |
|                                                    | Email Address To Send Documents:        |                     |              |   |                           |  |  |  |  |
|                                                    |                                         |                     |              |   | •                         |  |  |  |  |

Use the dropdown menu to select your plan.

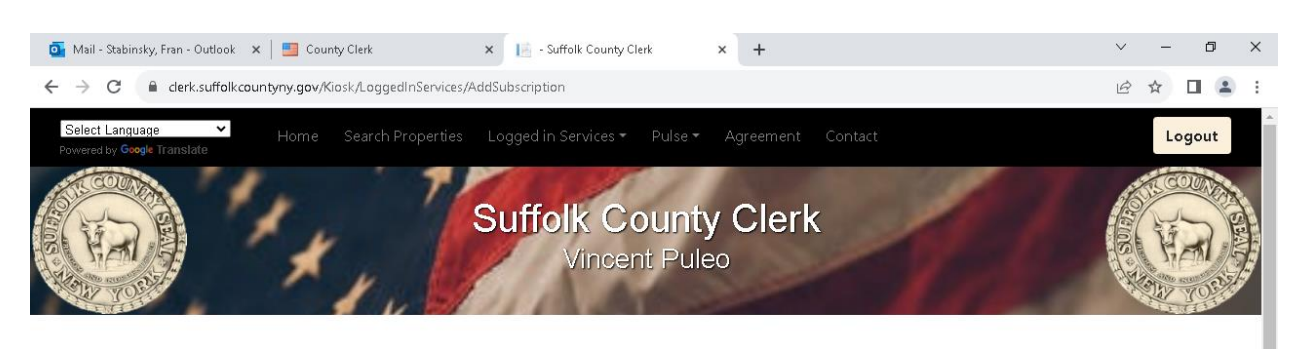

| Add Subseri                                                                                                    | o cion    |            |  |
|----------------------------------------------------------------------------------------------------|-----------|------------|--|
| an                                                                                                    |           |            |  |
| -Pick A Subscription Plan 🛛 👻                                                                                                    |           |            |  |
| -Pick A Subscription Plan<br>Daily Judgments & Liens<br>Daily Land Records<br>Daily Lis Pendens - No Tax Map<br>Daily UCC<br>Monthly Full Subscription<br>Monthly Judgments & Liens<br>Monthly Land Record<br>Monthly Land Record<br>Monthly Lis Pendens - No Tax Map | Cost:     |            |  |
| Monthly UCC<br>Yearly Abstract & Abandonment No Maps                                                                                                    | Expiratio | л (MM/YY): |  |
| Yearly Judgments & Liens<br>Yearly Judgments & Liens<br>Yearly Land Records<br>Yearly Lis Pendens - No Tax Map<br>Yearly UCC                                                                                                    | nth       | Year       |  |
| Zip Code                                                                                                    |           |            |  |

Once you have selected your plan the **Plan Cost** will display.

*Note:* The Subscription Purchase provides access to **Search** and **View Documents**. To purchase **Plan Copies** (fee is \$0.065 per page), see instructions listed below.

Enter the Credit Card information (Visa and MasterCard only).

| o Mail - Stabinsky, Fran - Outlook 🛛 🗙 📔 County Cler | k 🗙 📔 - Suffolk County Cle                               | erk × +             |             |  | ~ - © X |  |  |  |
|------------------------------------------------------|----------------------------------------------------------|---------------------|-------------|--|---------|--|--|--|
| ← → C      C      clerk.suffolk.countyny.gov/Kiosk/L | oggedInServices/AddSubscription                          |                     |             |  | ⋵☆□     |  |  |  |
| Select Language<br>Powered by Coogle Translate       | rch Properties Logged in Services • Suffolk Co<br>Vincer | Pulse Agreem        | ent Contact |  | Logout  |  |  |  |
|                                                      | Add Cal                                                  |                     |             |  |         |  |  |  |
|                                                      | Add Sub                                                  | scription           |             |  |         |  |  |  |
|                                                      | Plan                                                     |                     |             |  |         |  |  |  |
|                                                      | Daily Land Records 🔹 👻                                   | Land Records        |             |  |         |  |  |  |
|                                                      | Plan Description:<br>Daily Deeds and Mortgages           | Plan Cost: 37.21    |             |  |         |  |  |  |
|                                                      | Enter Name on card:                                      |                     |             |  |         |  |  |  |
|                                                      | First                                                    | Last                |             |  |         |  |  |  |
|                                                      | Enter Credit Card Number:                                |                     |             |  |         |  |  |  |
|                                                      | Enter CVC2 Code:                                         | Enter Expiration (1 | MM/YY):     |  |         |  |  |  |
|                                                      | CVC2                                                     | Month               | Year        |  |         |  |  |  |
|                                                      | Enter Zip Code:                                          |                     |             |  |         |  |  |  |
|                                                      | Zip Code                                                 |                     |             |  |         |  |  |  |
|                                                      | Email Address To Sand Documents                          |                     |             |  | •       |  |  |  |

Enter the **Email Address** you want the documents sent to and click the **Buy Subscription Plan** button.

When the purchase has been processed; you will receive a confirmation.

If you should have an issue with credit card approval please contact the **Credit Card Company** prior to contacting the Suffolk County Clerk's Office.

## To Use the Subscription Plan

The Subscription Plan must be activated to access documents for viewing. Go to Logged In Services, select Subscriptions, and then select Manage Subscriptions.

| 🛐 Mail - Stabinsky, Fran - Outlook 🛛 🗙 📔 Certified Copy Inst | ructions 🗙 📑 - Suffolk County Clerk                                                                                                    | × 💿 New Tab                                                     | ×   +        | ~ - Ø X   |
|--------------------------------------------------------------|----------------------------------------------------------------------------------------------------|-----------------------------------------------------------------|--------------|-----------|
| ← → C ( derk.suffolk.countyny.gov/Kiosk/Logged               | InServices/KioskLogin.aspx                                                                                                    |                                                                 |              | 🖻 🖈 🗖 😩 : |
| Select Language  V Home Search F Powered by Geogle Translate | roperties Logged in Services -                                                                                                    | Pulse - Agreement Contact                                       |              | Logout    |
|                                                              | Login Functions<br>Add Kiosk Funds<br>Transfer Funds<br>Archive Film<br>Transaction History<br>Recent Image Purchases<br>Subscriptions<br>Notebook | unty Clerk<br>Puleo<br>Add Subscription<br>Manage Subscriptions |              |           |
|                                                              | Ğ                                                                                                    |                                                                 |              |           |
|                                                              | Kiosk                                                                                                    | Login                                                           |              |           |
| Kiosk User ID                                                |                                                                                                    | Kiosk User Password Password                                    | Requirements |           |
| Fstab2                                                       |                                                                                                    |                                                                 |              |           |
|                                                              | Sign In                                                                                                    | Clear                                                           |              |           |
| Sign                                                         | Up Forgot P                                                                                                    | assword Char                                                    | ige Password |           |
|                                                              | Successfu                                                                                                    | ul Sign In                                                      |              |           |
|                                                              |                                                                                                    |                                                                 |              |           |
|                                                              |                                                                                                    |                                                                 |              |           |

https://clerk.suffolkcountyny.gov/Kiosk/LoggedInServices/ManageSubscript...

The account Subscription History will list. Activate the subscription.

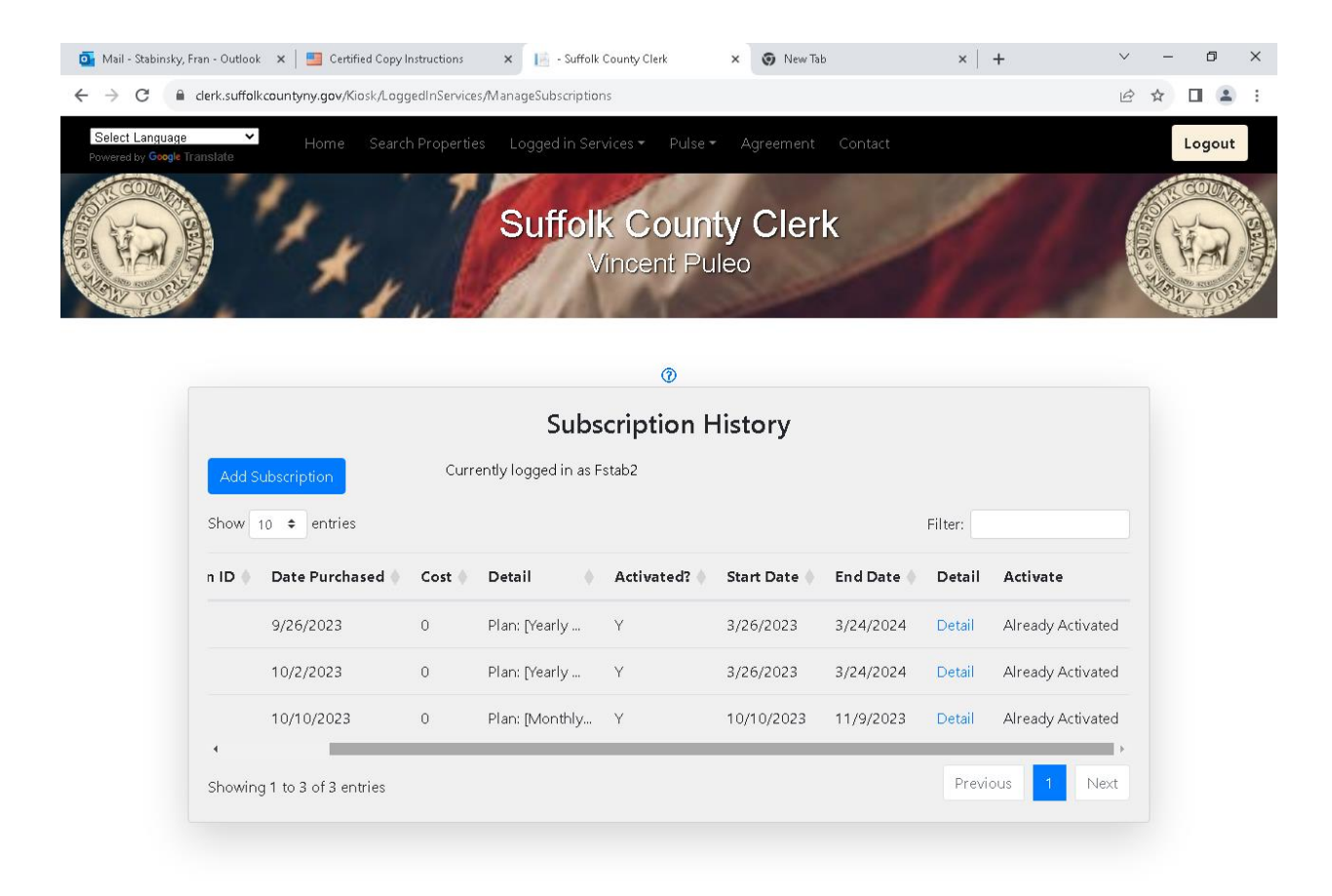

### **Plain Copies**

Do not add funds until you have purchased a subscription.

If you wish to purchase plain copies the account must be funded first. To add funds, on the black bar select **Logged In Services** and select **Add Funds** (credit card funding is limited to three times per day). Plain copy fee is \$0.65 per page. Purchased documents will be emailed to the account email address (allow 30 minutes). Be sure to check spam and junk mail.

#### Search, View and Purchase

Each category lists the specific search results for that search (to right of the Search button).

On the black bar select **Search Properties.** You may search by any one of the following categories: **Address, Property Tax Map ID, Last Name/Corporation, Liber and Page, Index Number** or **UCC Number,** however, viewing documents will only be available for the type of subscription that was purchased.

| 💁 Mail - Stabins                                 | ky, Fran - Outlook 🛛 🗙 📔 Certified Copy Instructions 💦 🗙                                                                                                    | 📔 Search Properties - 3                                                                                                    | Suffolk Coun 🗙 🧯              | 🔊 New Tab | ×                      | +                        | $\sim$               | -            | ٥         | ×    |  |  |
|--------------------------------------------------|----------------------------------------------------------------------------------------------------|----------------------------------------------------------------------------------------------------|-------------------------------|-----------|------------------------|--------------------------|----------------------|--------------|-----------|------|--|--|
| ← → C                                            | clerk.suffolkcountyny.gov/Kiosk/SearchPages/MainSearch                                                                                                    | .aspx                                                                                                    |                               |           |                        |                          | QB                   | ☆            |           | :    |  |  |
| Select Language<br>Parented by Semple Loss stude | Hame Search Properties Lagged in Services * Pube * Agreen                                                                                                    | eent Contact                                                                                                    |                               |           |                        |                          |                      |              | Logou     | ut 💧 |  |  |
| No.                                              |                                                                                                    | Vincar                                                                                                    | nt Puleo                      |           | 1                      |                          |                      |              | A REAL    |      |  |  |
|                                                  |                                                                                                    | <li>)Clict</li>                                                                                                    | : '? 'farhelg)                |           |                        |                          |                      |              |           |      |  |  |
|                                                  |                                                                                                    | Search D                                                                                                    | ocuments)                     |           |                        |                          |                      |              |           | . 1  |  |  |
| Indiadades or piace                              | C<br>The second second se | Kana<br>Kana<br>Manasa<br>Kanasa<br>Kanasa | Tow 2-data                    |           |                        |                          | E4, =118, Garry, 54  | ) usos, 194, | urs CESTI |      |  |  |
|                                                  |                                                                                                    |                                                                                                    | 0                             |           |                        |                          | 10, 11 ki, ar 11, ki | , usus, 177, | Ha CCOU   |      |  |  |
|                                                  | Property Tax Map ID                                                                                                    | Date From                                                                                                    |                               |           | Date To                |                          |                      |              |           |      |  |  |
| •                                                | Shareh Southos, Deeds, Modgarges, Velk, Usherdelk, Judgmeits                                                                                                    |                                                                                                    |                               | 5         |                        |                          |                      |              |           |      |  |  |
|                                                  | Last Name/Corporation                                                                                                    | First Name                                                                                                    | ٥                             |           | Suffix pelevant to Dee | eds and Wortgages on ly) |                      |              |           |      |  |  |
|                                                  |                                                                                                    | optional                                                                                                    |                               |           | optional               |                          |                      |              |           |      |  |  |
|                                                  | Date From                                                                                                    | Date To                                                                                                    |                               |           | Select Search Preferen | ce                       |                      |              |           |      |  |  |
|                                                  | mm/dd/yyyy                                                                                                    | mm/dd/yyyy                                                                                                    |                               |           | Starts With Cont       | ains Exact               |                      |              |           |      |  |  |
|                                                  | Search Searches, Vers, Judgmers, UCC, Deeds, Morgages, VaRenders                                                                                                    |                                                                                                    |                               |           |                        |                          |                      |              |           |      |  |  |
|                                                  | liker                                                                                                    | Page                                                                                                    | ۲                             |           |                        |                          |                      |              |           |      |  |  |
|                                                  | homeon ar kommun                                                                                                    | Page Number                                                                                                    |                               |           |                        |                          |                      |              |           |      |  |  |
|                                                  | Saarch <u>Searcher</u> , Deeds, Wegages                                                                                                    |                                                                                                    |                               |           |                        |                          |                      |              |           |      |  |  |
|                                                  | heles burgers                                                                                                    |                                                                                                    | •                             |           |                        |                          |                      |              |           |      |  |  |
|                                                  | Include any blant spaces                                                                                                    |                                                                                                    |                               |           |                        |                          |                      |              |           |      |  |  |
|                                                  | Saurch Southod, He vs. Judgene etc., USPe ede es.                                                                                                    |                                                                                                    |                               |           |                        |                          |                      |              |           |      |  |  |
|                                                  | 122 human                                                                                                    |                                                                                                    | ٥                             |           |                        |                          |                      |              |           |      |  |  |
|                                                  | land 100 member                                                                                                    |                                                                                                    |                               |           |                        |                          |                      |              |           |      |  |  |
|                                                  |                                                                                                    |                                                                                                    |                               |           |                        |                          |                      |              |           |      |  |  |
|                                                  | Search Seerches, uCC                                                                                                    |                                                                                                    |                               |           |                        |                          |                      |              |           |      |  |  |
|                                                  | QSarch Ckar                                                                                                    |                                                                                                    | Corrently logged in as Fstab. | 2         |                        |                          |                      |              |           |      |  |  |

#### **View a Document**

#### Click the **View Doc** link.

| 📄 Sea                    | rch Propertie:  | s - Suffolk | Coun 🗙 📘 Hon         | ne Page - Suffolk Coun | ty Cle 🗙 🛛 🛄 C      | ertified Copy Ir | nstructions | ×   +                    |          | $\sim$  | - | ٥        | ×      |
|--------------------------|-----------------|-------------|----------------------|------------------------|---------------------|------------------|-------------|--------------------------|----------|---------|---|----------|--------|
| $\leftarrow \rightarrow$ | C A             | clerk.s     | uffolkcountyny.gov/ł | Kiosk/SearchPages/N    | /lainSearch.aspx    |                  |             |                          |          | QB      | ☆ |          | ÷      |
| 🕤 New                    | rTab 📔 SC       | ссо кіоз    | iK 🛛 😡 Workday suffo | olkco                  |                     |                  |             |                          |          |         |   | All Book | kmarks |
| Select L                 | anguage         | ~           | Home Sea             | rch Properties Logge   | d in Services + Pul | se = Agreem      | ent Conta   | ct                       |          |         |   | Logout   | t â    |
| Powered by               |                 | _           | _                    |                        |                     |                  |             |                          |          |         |   |          |        |
|                          |                 | QSea        | arch                 |                        | Clear               |                  | Curre       | ntly logged in as Fstab2 |          |         |   |          |        |
|                          |                 |             |                      |                        |                     |                  |             |                          |          |         |   |          |        |
|                          |                 |             |                      |                        |                     |                  | ®<br>Deeds  |                          |          |         |   |          |        |
| Show                     | ( in a entri    | ies         |                      |                        |                     | -                | Deeds       |                          |          | Filter: |   |          |        |
| _                        | Liber           | Page 4      | Doc Type             | Grantee Name           | Graphor Name        | Data Bard        | View Dor    | Cartified Copy           | Notabook |         |   |          |        |
|                          | D00011628       | 087         |                      |                        |                     | 5/13/1993        | View Doc    | Purchase Certified Conv. | Add      |         |   |          |        |
|                          | D00011628       | 985         | DEED                 | MARKLAND M             | OCONNOR LO.         | 5/13/1993        | View Doc    | Purchase Certified Conv  | Add      |         |   |          |        |
| 0                        | D00011628       | 986         | POWER/ATTORNEY       | KUHIMEY GE             | OCONNOR IO          | 5/13/1993        | View Doc    | Purchase Certified Conv  | Add      |         |   |          |        |
| 0                        | D00007222       | 424         | DEED                 | OCONNOR JOHN           |                     | 8/3/1972         | NA          | Request Certified Conv   | Add      |         |   |          |        |
| Ch                       |                 |             |                      |                        |                     |                  |             |                          |          | Draviou |   | Next     |        |
| 51104                    | ang i to 4 oi 4 | + enuies    |                      |                        |                     |                  |             |                          |          | Treated |   | Heat     |        |
|                          |                 |             |                      |                        |                     | 3.6              | ۲           |                          |          |         |   |          |        |
|                          |                 |             |                      |                        |                     | M                | ortgage     | s                        |          |         |   |          |        |
| Show                     | / 10 ¢ entri    | ies         |                      |                        |                     |                  |             |                          |          | Filter: |   |          |        |
| +                        | Liber 🔶         | Page 🔶      | Doc Туре 🔶           | Mortgagee Name 🔶       | Mortgagor Name 🔶    | Date Recd 🌢      | View Doc    | Certified Copy           | Notebook |         |   |          |        |
| ٢                        | M00023102       | 024         | ASSIGNMENT OF        |                        |                     | 1/31/2020        | View Doc    | Purchase Certified Copy  | Add      |         |   |          |        |
| 0                        | M00022510       | 641         | ASSIGNMENT OF        |                        |                     | 7/30/2014        | View Doc    | Purchase Certified Copy  | Add      |         |   |          |        |
| 0                        | M00022402       | 785         | ASSIGNMENT OF        |                        |                     | 10/2/2013        | View Doc    | Purchase Certified Copy  | Add      |         |   |          |        |
| 0                        | M00021796       | 871         | SATISFACTION O       | MARKLAND, M            |                     | 3/12/2009        | View Doc    | Purchase Certified Copy  | Add      |         |   |          |        |
| ٢                        | M00021795       | 379         | MORTGAGE             |                        | MARKLAND, M         | 3/9/2009         | View Doc    | Purchase Certified Copy  | Add      |         |   |          |        |
| 0                        | M00021043       | 036         | ASSIGNMENT OF        |                        |                     | 5/9/2005         | View Doc    | Purchase Certified Copy  | Add      |         |   |          |        |
| 0                        | M00021043       | 037         | SATISFACTION O       | MARKLAND, M            |                     | 5/9/2005         | View Doc    | Purchase Certified Copy  | Add      |         |   |          |        |
| 0                        | M00020840       | 230         | MORTGAGE             |                        | MARKLAND, M         | 9/1/2004         | View Doc    | Purchase Certified Copy  | Add      |         |   |          |        |
| 0                        | M00020239       | 818         | SATISFACTION O       | MARKLAND, M            |                     | 11/19/2002       | View Doc    | Purchase Certified Copy  | Add      |         |   |          |        |

Document will load. Check either all images or individual images (check box below image), then click the **Purchase Selected Images** button. The fee will be deducted from your account (\$0.65 per page). Purchased documents will be emailed to the account email address from email address <u>ClerkDoNotReply@suffolkcountyny.gov</u>.

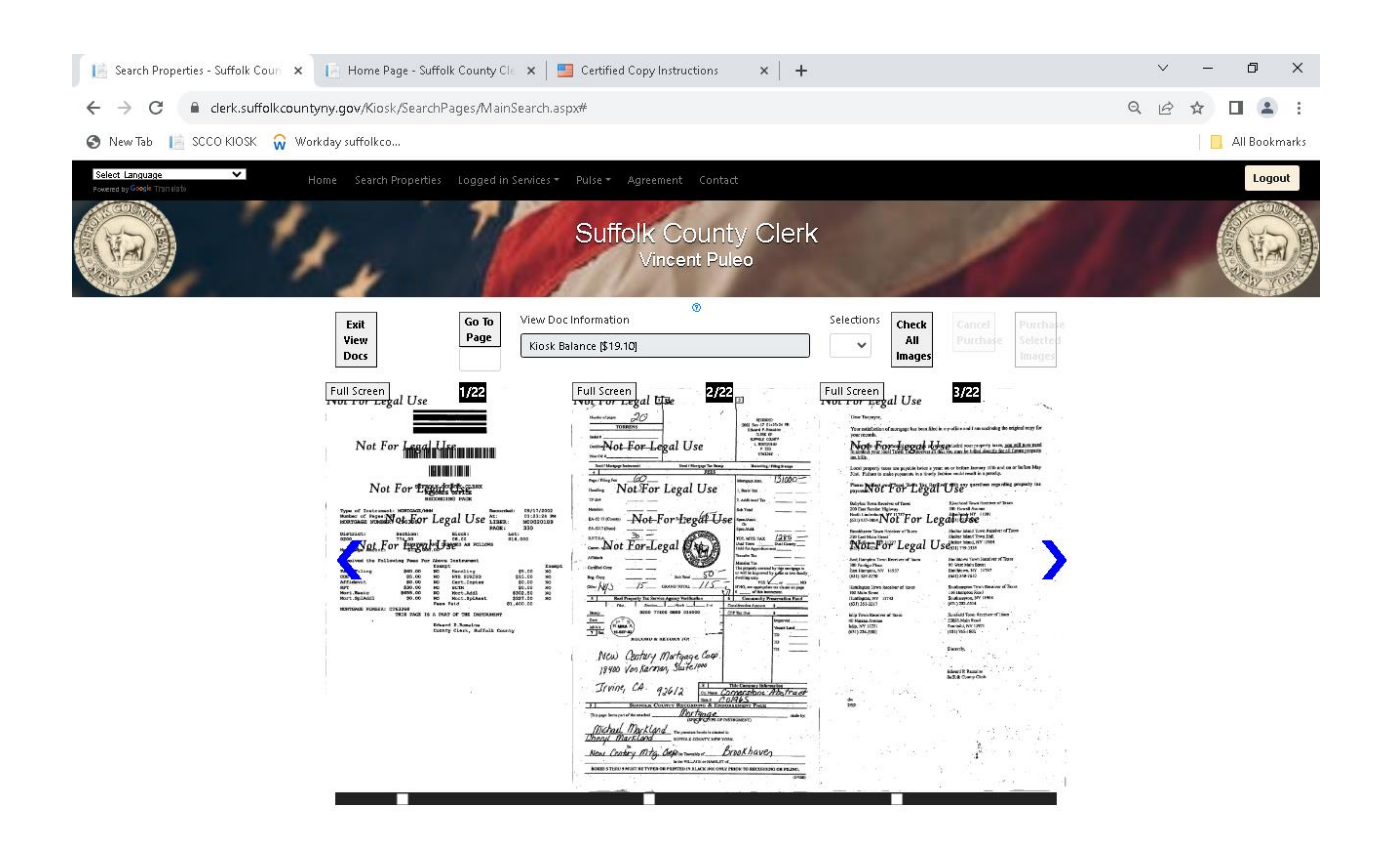

NOTE: A water mark is on the document when viewing it. If purchased the document will be emailed without the watermark.

You will receive a **"Your documents will be emailed (please allow 30 minutes)"** message when your request has been processed and the fee will be deducted from your account.

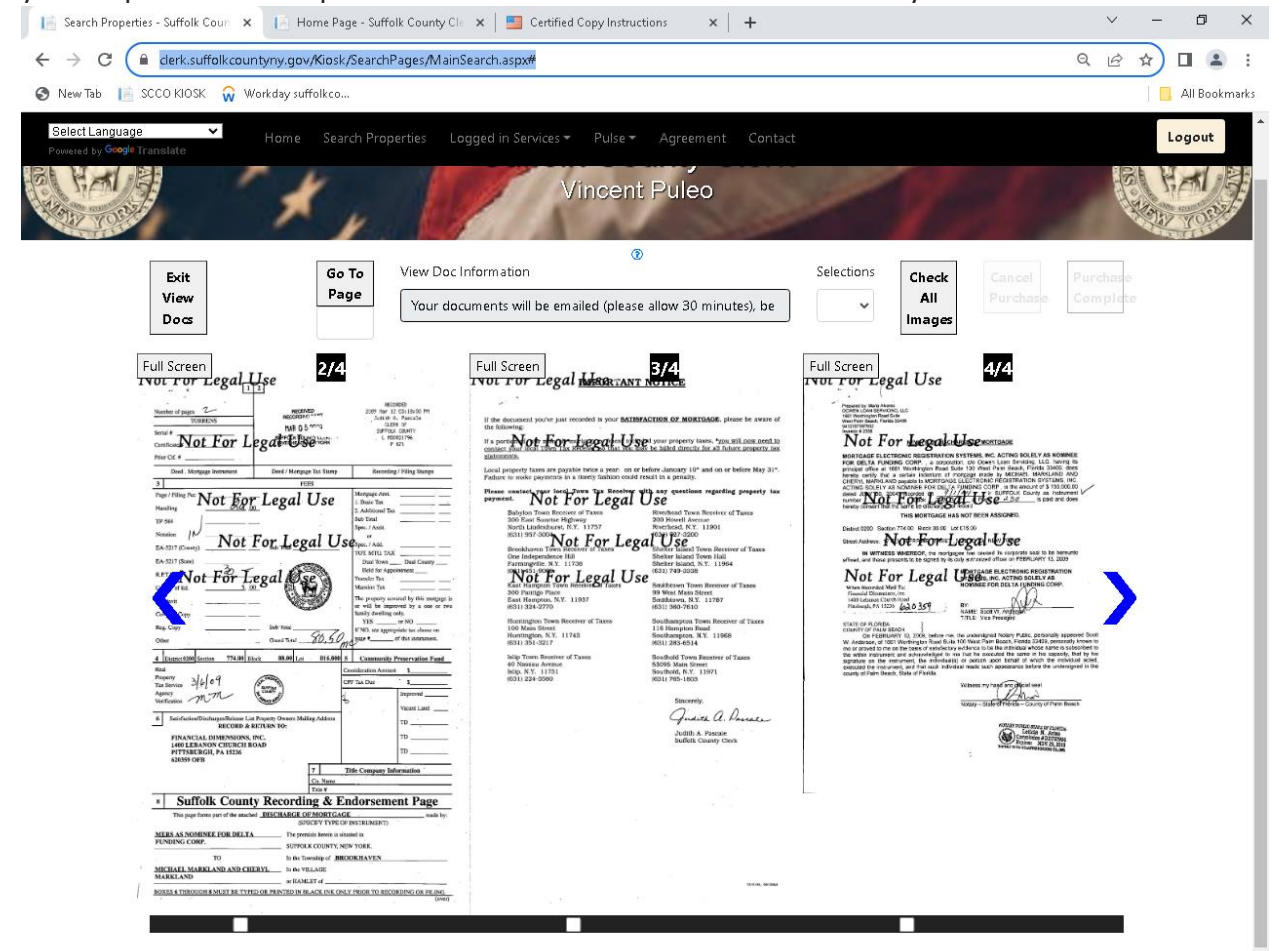

#### **Purchase Certified Copy**

Click the **Green Button** to expand and view document details, then select the document you want to view and or **Purchase a Certified Copy**.

Click the **Purchase Certified Copy** link to purchase Certified Copies. The fee is \$1.25 per page minimum of \$5.00 with maximum of \$40.00.

| C      C     New Tab     C     et Language     et y doops Translate     C | clerk.suffolkcountyn<br>G google translate<br>Home<br>Search | y.gov/Kiosk/Search | Pages/MainSearch.aspx               | 🕄 Deed Maili | ing M Gmail    | Lat Long to DMS C       | Real Property 7 | 264     | * 🗆 | F Paused  |  |
|---------------------------------------------------------------------------|--------------------------------------------------------------|--------------------|-------------------------------------|--------------|----------------|-------------------------|-----------------|---------|-----|-----------|--|
| pps 📎 New Tab 🤇<br>sct Language<br>ed by Google Translate                 | G google translate<br>Home Search                            | County Clerk       | Suffolk County Real Pulse - Contact | 🔇 Deed Maili | ing M Gmail    | At Long to DMS C        | Real Property T |         |     |           |  |
| ed Language<br>ed by Google Translate<br>Q S                              | <ul> <li>Home</li> <li>Search</li> </ul>                     | Search Properties  | Pulse - Contact                     |              |                |                         |                 | lax 5   | "   | Other boo |  |
| <b>Q</b> s                                                                | Search                                                       |                    |                                     |              |                |                         |                 |         |     | Login     |  |
| uç.                                                                       | search                                                       |                    | Class                               | N            | lot logged in  |                         |                 |         |     |           |  |
|                                                                           |                                                              |                    | Clear                               |              | lot logged in  |                         |                 |         |     |           |  |
|                                                                           |                                                              |                    |                                     |              |                |                         |                 |         |     |           |  |
| Deeds                                                                     |                                                              |                    |                                     |              |                |                         |                 |         |     |           |  |
| how 10 + entries                                                          |                                                              |                    |                                     |              |                |                         |                 | Filter: |     |           |  |
| Liber  Pi                                                                 | Page 🌢 🛛 Doc Type 🕴                                          | Grantee Name       | Grantor Name                        | Date Recd    | View Doc       | Certified Copy          | Notebook        |         |     |           |  |
| D00012250 23                                                              | 231 DEED                                                     | PEDERSEN, K        | TAYLOR, CHR                         | 5/8/2003     | Log Into Kiosk | Purchase Certified Copy | Log Into Kiosk  |         |     |           |  |
| Liber Num:                                                                |                                                              |                    | D00012250                           |              |                | 1                       |                 |         |     |           |  |
| Page Num:                                                                 |                                                              |                    | 231                                 |              |                |                         |                 |         |     |           |  |
| Doc Type:                                                                 |                                                              |                    | DEED                                |              |                |                         |                 |         |     |           |  |
| Tax Map Num:                                                              |                                                              |                    | 0200-851.00-05.00-010               | .000         |                |                         |                 |         |     |           |  |
| Grantee Name:                                                             |                                                              |                    | PEDERSEN, KAREN L                   |              |                |                         |                 |         |     |           |  |
| Grantee Corp:                                                             |                                                              |                    |                                     |              |                |                         |                 |         |     |           |  |
| Grantor Name:                                                             |                                                              |                    | TAYLOR, CHRISTINE                   |              |                |                         |                 |         |     |           |  |
| Grantor Corp:                                                             |                                                              |                    |                                     |              |                |                         |                 |         |     |           |  |
| Amount:                                                                   |                                                              |                    |                                     |              |                |                         |                 |         |     |           |  |
| Tax:                                                                      |                                                              |                    |                                     |              |                |                         |                 |         |     |           |  |
| Date Recorded:                                                            |                                                              |                    | 5/8/2003                            |              |                |                         |                 |         |     |           |  |
| Notations:                                                                |                                                              |                    |                                     |              |                |                         |                 |         |     |           |  |
| D00012244 74                                                              | 765 <b>DEED</b>                                              | PEDERSEN, K        | WARREN, ALF                         | 4/8/2003     | Log Into Kiosk | Purchase Certified Copy | Log Into Kiosk  |         |     |           |  |

### If the Document is not available (N/A)

| Searc                   | h Records - Suffolk           | County ×        | +                                           |                                |           |            |          |          |         | ∨ – ⊡ X              |
|-------------------------|-------------------------------|-----------------|---------------------------------------------|--------------------------------|-----------|------------|----------|----------|---------|----------------------|
| $\rightarrow$           | C 🔒 clerka                    | suffolk.countyr | <b>ny.gov/Kio</b> sk/SearchPages/MainSearch | .aspx                          |           |            |          | QB       | ☆ 🛛     | Relaunch to update 🔋 |
| I New⊺                  | ab 📔 SCCO KIO                 | ISK 🞧 Worki     | day suffolkco 📔 kisok test                  |                                |           |            |          |          |         | 📃 📕 All Bookmarks    |
| Select La<br>Powered by | anquaqe<br>r Google Translate | ¥ Ho            | ome Search Records Logged in Se             | rvices + Pulse + Agreement Con |           |            |          |          |         | Logout               |
|                         |                               |                 |                                             | UCC                            |           |            |          |          |         |                      |
| Show                    | 100 ¢ entries                 | <b>F1 D : </b>  |                                             |                                |           |            |          |          | Filter: |                      |
| -                       | 000 #                         | File Date 🖤     | OCC Type 🔶 Owner Name 🖉                     | Deptor Name 🛛 🖓                | Index # 👳 | Keter Io 🛡 | View Doc | Notebook |         |                      |
| 0                       | U20100001749                  | 7/14/2010       | UC-RE-WAT-RPT                               | RIVERHEAD SOUND ASSOCIATES L   |           | 0306510    | View Doc | Add      |         |                      |
| 0                       | U20100000345                  | 2/4/2010        | UC-RE-WAT-RPT                               | RIVERHEAD SOUND ASSOCIATES L   |           | 0306510    | View Doc | Add      |         |                      |
| 0                       | U20100000246                  | 1/26/2010       | UC-RE-WAT-RPT                               | RIVERHEAD SOUND ASSOCIATES L   |           | 0306510    | View Doc | Add      |         |                      |
| 0                       | U20090566666                  | 7/31/2009       | RELSE                                       | RIVERHEAD SOUND ASSOCIATES L   | 0901862   | 0306510    | NA       | Add      |         |                      |
| 0                       | U20090566279                  | 6/17/2009       | RELSE                                       | RIVERHEAD SOUND ASSOCIATES L   | 0901474   | 0306510    | NA       | Add      |         |                      |
| 0                       | U20090565911                  | 5/4/2009        | RELSE                                       | RIVERHEAD SOUND ASSOCIATES L   | 0901105   | 0306510    | NA       | Add      |         |                      |
| ٥                       | U20080564498                  | 11/26/2008      | RELSE                                       | RIVERHEAD SOUND ASSOCIATES L   | 0804182   | 0306510    | NA       | Add      |         |                      |
| ٢                       | U20080564162                  | 10/29/2008      | RELSE                                       | RIVERHEAD SOUND ASSOCIATES L   | 0803846   | 0306510    | NA       | Add      |         |                      |
| ٢                       | U20080564112                  | 10/24/2008      | RELSE                                       | RIVERHEAD SOUND ASSOCIATES L   | 0803795   | 0306510    | NA       | Add      |         |                      |
| ٢                       | U20080563582                  | 9/12/2008       | RELSE                                       | RIVERHEAD SOUND ASSOCIATES L   | 0803263   | 0306510    | NA       | Add      |         |                      |
| ٥                       | U20080563084                  | 7/31/2008       | RELSE                                       | RIVERHEAD SOUND ASSOCIATES L   | 0802765   | 0306510    | NA       | Add      |         |                      |
| 0                       | U20080563085                  | 7/31/2008       | RELSE                                       | RIVERHEAD SOUND ASSOCIATES L   | 0802766   | 0306510    | NA       | Add      |         |                      |
| 0                       | U20080562819                  | 7/11/2008       | RELSE                                       | RIVERHEAD SOUND ASSOCIATES L   | 0802500   | 0306510    | NA       | Add      |         |                      |
| 0                       | U20080562825                  | 7/11/2008       | RELSE                                       | RIVERHEAD SOUND ASSOCIATES L   | 0802506   | 0306510    | NA       | Add      |         |                      |
| 0                       | U20080562268                  | 5/30/2008       | RELSE                                       | RIVERHEAD SOUND ASSOCIATES L   | 0801949   | 0306510    | NA       | Add      |         |                      |
| 0                       | U20080562167                  | 5/20/2008       | RELSE                                       | RIVERHEAD SOUND ASSOCIATES L   | 0801848   | 0306510    | NA       | Add      |         |                      |
| 0                       | U20080560730                  | 1/30/2008       | RELSE                                       | RIVERHEAD SOUND ASSOCIATES L   | 0800411   | 0306510    | NA       | Add      |         |                      |
|                         |                               |                 |                                             |                                |           |            |          |          |         |                      |

If the document is not available to view note the document information and check the **Archive Viewer** under **Logged In Services** on the Black bar.

| 📔 Sear                        | rch Records - Suffolk                              | County X                     | +                              |                                                                                                    |                                  |           |            |          |     |        |   |        | $\sim$ | -      | ٥         | >       | <  |
|-------------------------------|----------------------------------------------------|------------------------------|--------------------------------|----------------------------------------------------------------------------------------------------|----------------------------------|-----------|------------|----------|-----|--------|---|--------|--------|--------|-----------|---------|----|
| $\leftarrow$ $\rightarrow$    | C 🔒 clerk.s                                        | suffolkcountyn               | ıy.gov/Kiosk/SearchPaq         | ges/MainSearch.aspx                                                                                                    |                                  |           |            |          | Q   | Ê      | ☆ |        |        | Relaun | ich to up | date    | )  |
| 🕙 New                         | Tab 📔 SCCO KIO                                     | SK 🞧 Works                   | lay suffolkco 📔 kiso           | ik test                                                                                                    |                                  |           |            |          |     |        |   |        |        |        | All Bo    | ookmark | :5 |
| Select I<br>Powered I<br>Shor | Language<br>by Coogle Translate<br>w 100 ¢ entries | Ho                           | me Search Records              | Logged in Services -<br>Login Functions<br>Add Kiosk Funds<br>Transfer Funds<br>Archive Film<br>Transaction History<br>Recent Image Purchases | Pulse - Agreement Co<br>O<br>UCC | intact    |            |          |     |        | F | ilter: |        |        | Logou     | ut      | -  |
| +                             | UCC #                                              | File Date 🖣                  | UCC Type 🔶 C                   | Subscriptions<br>Notebook                                                                                                    | Name                             | Index # 🕴 | Refer To 🕴 | View Doc | Not | tebool | k |        |        |        |           |         |    |
| ٥                             | U20100001749                                       | 7/14/2010                    | UC-RE-WAT-RPT                  | RIVERHE                                                                                                    | AD SOUND ASSOCIATES L            |           | 0306510    | View Doc | Add | ł      |   |        |        |        |           |         |    |
| ٥                             | U20100000345                                       | 2/4/2010                     | UC-RE-WAT-RPT                  | RIVERHE                                                                                                    | AD SOUND ASSOCIATES L            |           | 0306510    | View Doc | Add | ł      |   |        |        |        |           |         |    |
| ٥                             | U20100000246                                       | 1/26/2010                    | UC-RE-WAT-RPT                  | RIVERHE                                                                                                    | AD SOUND ASSOCIATES L            |           | 0306510    | View Doc | Add | ł      |   |        |        |        |           |         |    |
| 0                             | U20090566666                                       | 7/31/2009                    | RELSE                          | RIVERHE                                                                                                    | AD SOUND ASSOCIATES L            | 0901862   | 0306510    | NA       | Add | ł      |   |        |        |        |           |         |    |
| 0                             | U20090566279                                       | 6/17/2009                    | RELSE                          | RIVERHE                                                                                                    | AD SOUND ASSOCIATES L            | 0901474   | 0306510    | NA       | Add | ł      |   |        |        |        |           |         |    |
| 0                             | U20090565911                                       | 5/4/2009                     | RELSE                          | RIVERHE                                                                                                    | AD SOUND ASSOCIATES L            | 0901105   | 0306510    | NA       | Add | ł      |   |        |        |        |           |         |    |
| 0                             | U20080564498                                       | 11/26/2008                   | RELSE                          | RIVERHE                                                                                                    | AD SOUND ASSOCIATES L            | 0804182   | 0306510    | NA       | Add | ł      |   |        |        |        |           |         | l  |
| 0                             | U20080564162                                       | 10/29/2008                   | RELSE                          | RIVERHE                                                                                                    | AD SOUND ASSOCIATES L            | 0803846   | 0306510    | NA       | Add | ł      |   |        |        |        |           |         | I  |
| 0                             | U20080564112                                       | 10/24/2008                   | RELSE                          | RIVERHE                                                                                                    | AD SOUND ASSOCIATES L            | 0803795   | 0306510    | NA       | Add | ł      |   |        |        |        |           |         | I  |
| 0                             | U20080563582                                       | 9/12/2008                    | RELSE                          | RIVERHE                                                                                                    | AD SOUND ASSOCIATES L            | 0803263   | 0306510    | NA       | Add | ł      |   |        |        |        |           |         | I  |
| 0                             | U20080563084                                       | 7/31/2008                    | RELSE                          | RIVERHE                                                                                                    | AD SOUND ASSOCIATES L            | 0802765   | 0306510    | NA       | Add | ł      |   |        |        |        |           |         | ľ  |
| 0                             | U20080563085                                       | 7/31/2008                    | RELSE                          | RIVERHE                                                                                                    | AD SOUND ASSOCIATES L            | 0802766   | 0306510    | NA       | Add | ł      |   |        |        |        |           |         |    |
| 0                             | U20080562819                                       | 7/11/2008                    | RELSE                          | RIVERHE                                                                                                    | AD SOUND ASSOCIATES L            | 0802500   | 0306510    | NA       | Add | ł      |   |        |        |        |           |         |    |
| 0                             | U20080562825                                       | 7/11/2008                    | RELSE                          | RIVERHE                                                                                                    | AD SOUND ASSOCIATES L            | 0802506   | 0306510    | NA       | Add | ł      |   |        |        |        |           |         |    |
| 0                             | U20080562268                                       | 5/30/2008                    | RELSE                          | RIVERHE                                                                                                    | AD SOUND ASSOCIATES L            | 0801949   | 0306510    | NA       | Add | ł      |   |        |        |        |           |         |    |
| 0                             | U20080562167                                       | 5/20/2008                    | RELSE                          | RIVERHE                                                                                                    | AD SOUND ASSOCIATES L            | 0801848   | 0306510    | NA       | Add | ł      |   |        |        |        |           |         |    |
| https://cler                  | U20080560730<br>rk.suffolkcountynv.ao              | 1/30/2008<br>v/Kiosk/SearchP | RELSE<br>ages/MainSearch.aspx# | RIVERHE                                                                                                    | AD SOUND ASSOCIATES L            | 0800411   | 0306510    | NA       | Add | ł      |   |        |        |        |           |         | -  |

Use the **Category Dropdown Menu** to select the category, then use the **Image Set Dropdown Menu** to select the Image Set.

You will only be able to view and purchase document(s) for the subscription that was purchased. The fee is \$0.65 per page PLAIN COPIES ONLY.

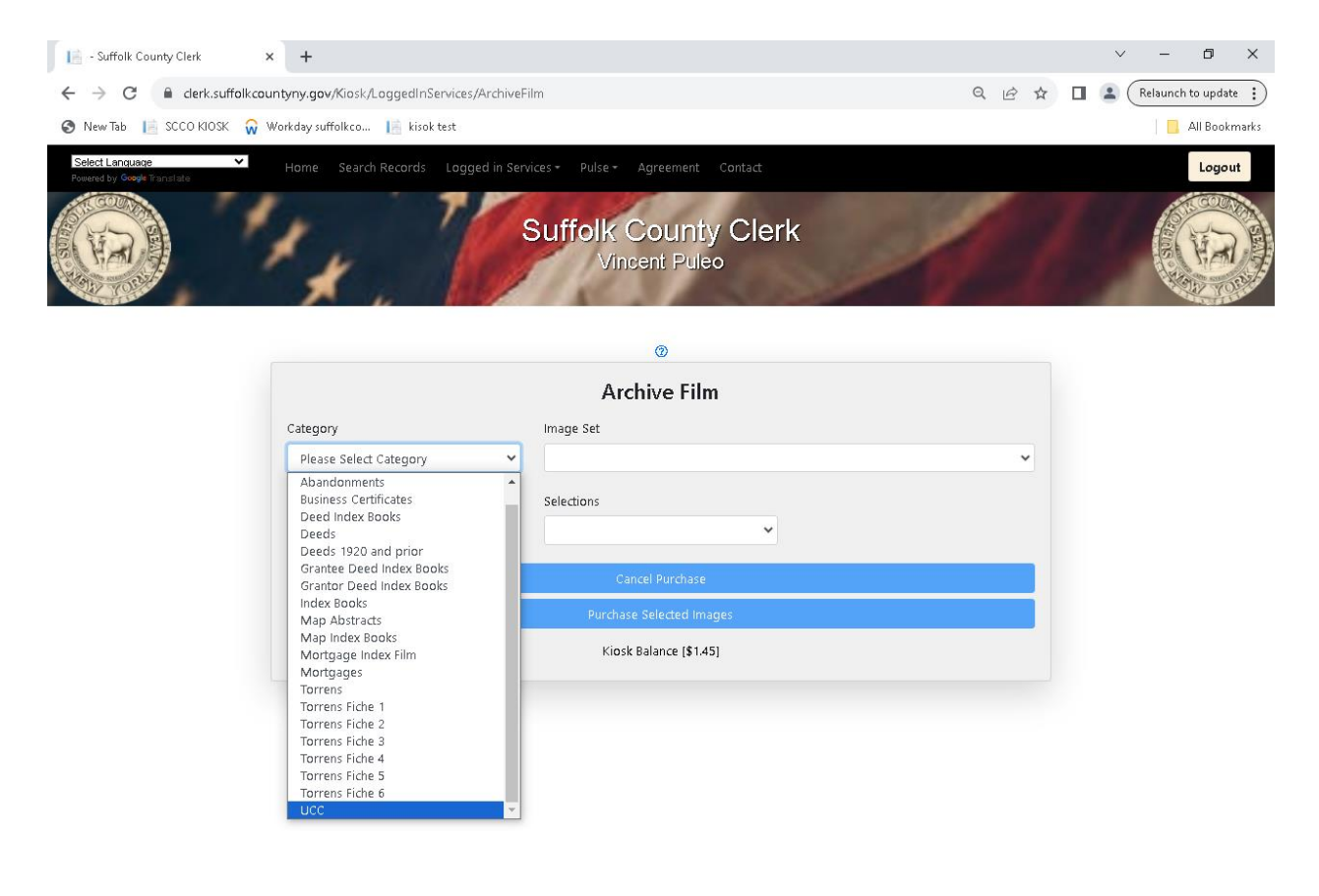

The image(s) will load, select images to be emailed by checking the box at bottom of image. The account will be charged \$0.65 per page.

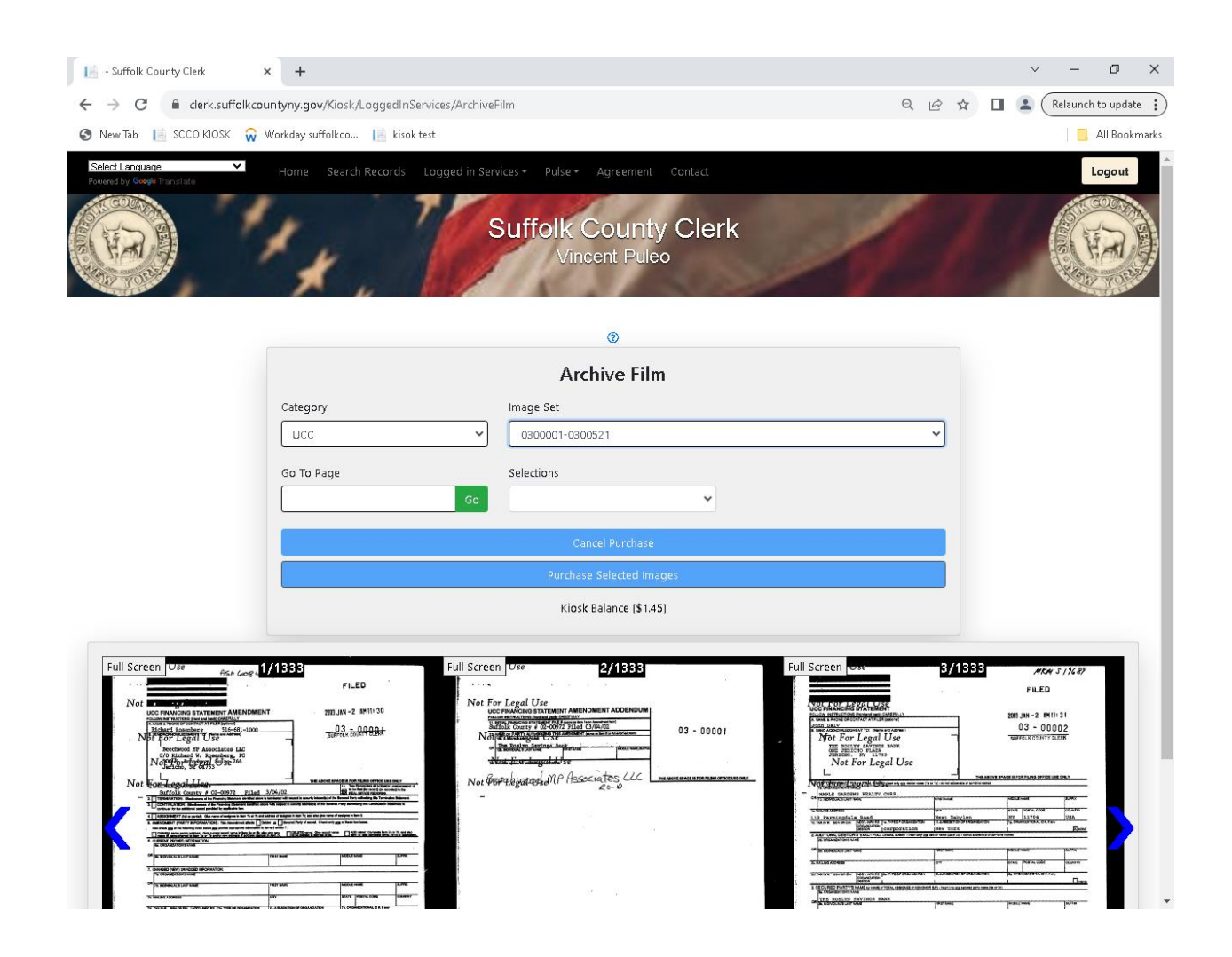

Go to website: <u>https://clerk.suffolkcountyny.gov/kiosk</u>